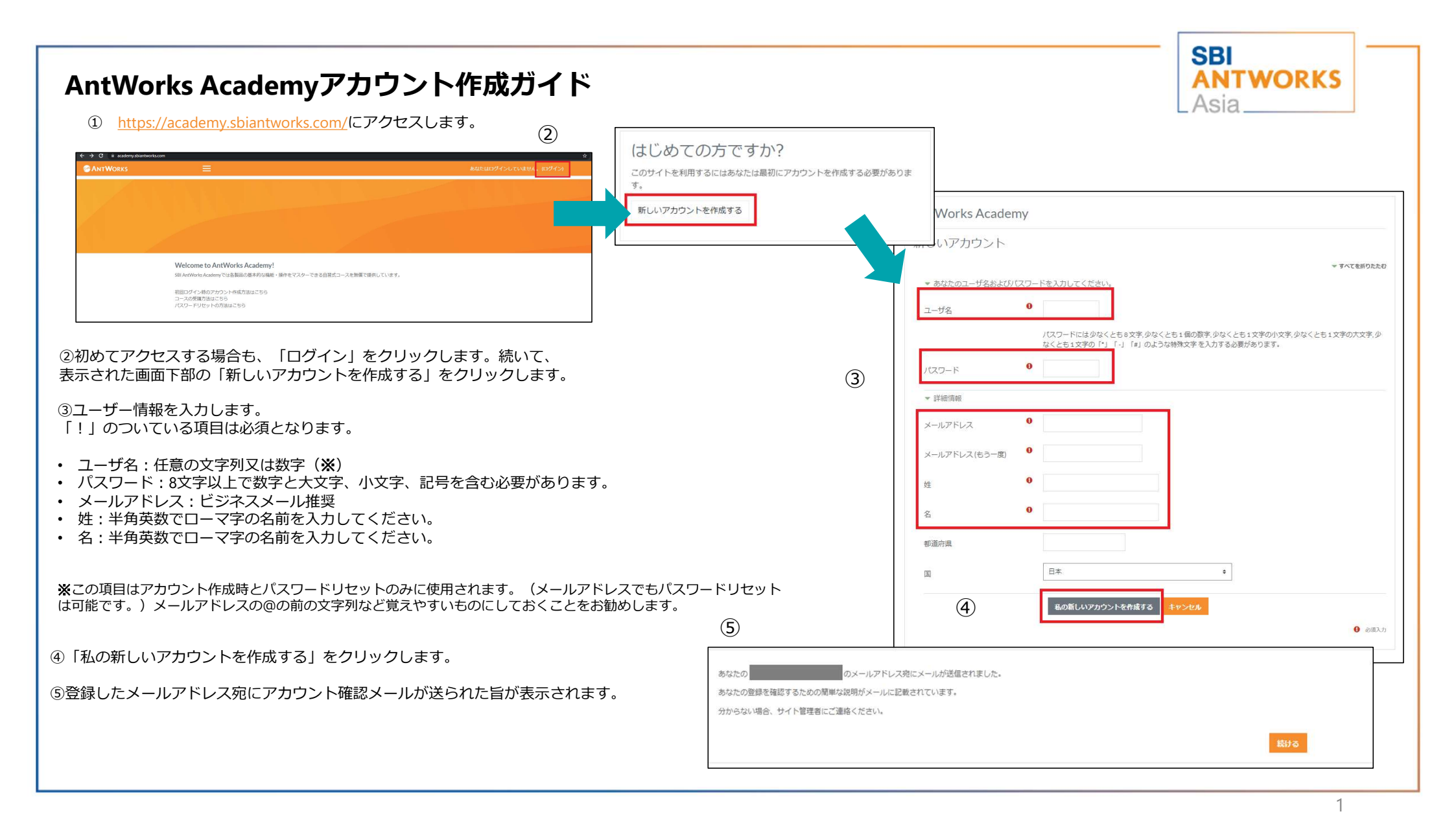

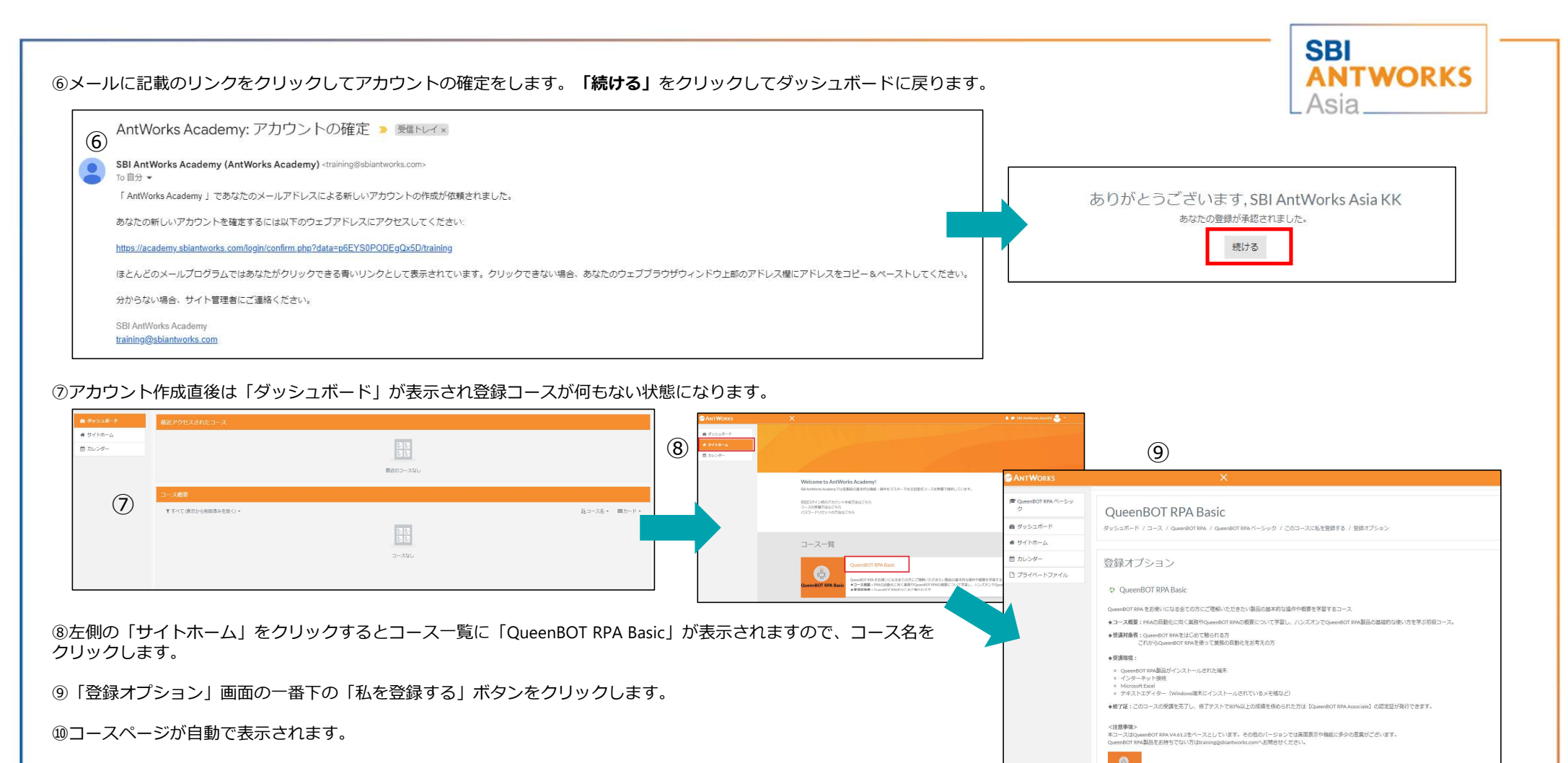

※受講方法については「サイトホーム」上の「コースの受講法はこちら」のリンクより受講ガイドをご確認ください。

登録中一は必要ではありません。 私を登録する

▼ 自己登録(Learner)